**U.S. Coast Guard** 

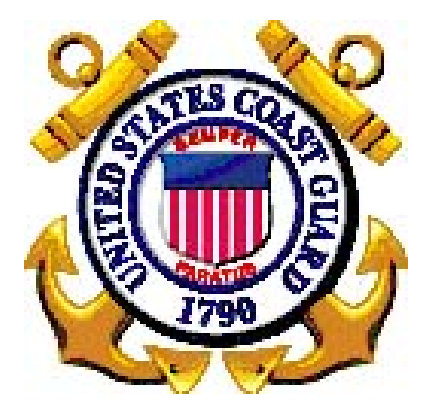

**User Guide – Command Role** 

# 36555 – Travel Charge Card Tracking, Technology Refresh Sub-Project

Prepared by Commandant (CG-631) U.S. Coast Guard 1900 Half Street, SW Washington, DC 20593-0001

## **Table of Contents**

| Navigation in Portal for Travel Charge Card | .3  |
|---------------------------------------------|-----|
| How to View a Member's Credit Card Data     | .4  |
| How to View a Member's Credit Card Balance  | .6  |
| Understanding and Using the Reports         | .9  |
|                                             | • • |

### Navigation in Portal for Travel Charge Card

Navigation in V9.0 Portal is accomplished by clicking on the Portal short-cut links.

Travel Charge Card Program links are housed in the Travel Charge Card Program pagelet:

|   | Travel Charge Card | Program             | - |
|---|--------------------|---------------------|---|
| 1 | Credit Card Data   | 2 Business Expenses |   |

- **1.** For individual Travel **Charge Card** account information, click on the <u>Credit Card Data</u> link.
- 2. For Travel Charge Card Balance data, click on the <u>Business Expenses</u> link.

## How to View a Member's Credit Card Data

Purpose This functionality gives command users the ability to view a member's Travel Charge Card information. This information is *VIEW ONLY* and cannot be edited.

| Step | Action                                                                                                    |  |  |  |  |
|------|----------------------------------------------------------------------------------------------------|--|--|--|--|
| 1    | To view a member's Travel Charge Card account information, click on the <u>Credit Card Data</u> link:                       |  |  |  |  |
|      | Travel Charge Card Program       Credit Card Data       Business Expenses                                                   |  |  |  |  |
| 2    | You can search for a member by entering their EmplID, Name, and/or Last Name. Once entered, click the <b>Search</b> button: |  |  |  |  |
|      | Credit Card<br>Enter any information you have and click Search. Leave fields blank for a list of all values.                |  |  |  |  |
|      | EmpIID:     begins with •       Name:     begins with •       Last Name:     begins with •                                  |  |  |  |  |
|      | Second Name:     begins with        Alternate Character Name:     begins with        Middle Name:     begins with           |  |  |  |  |
|      | Clear Basic Search Search Search Criteria                                                                                   |  |  |  |  |
|      | If a list populates, select the member from the Search Results.                                                             |  |  |  |  |
| 3    | The member's credit card information will display.                                                                          |  |  |  |  |
|      | Maintain Employee Credit Card Data       John Smith     Person ID:     1234567                                              |  |  |  |  |
|      | Credit Card Data First 💶 1 of 1 🕨 Last                                                                                      |  |  |  |  |
|      | Business Unit: 00010                                                                                                    |  |  |  |  |
|      | Credit Card Vendor: COMON JPMC                                                                                              |  |  |  |  |
|      | Card Type: Visa                                                                                                    |  |  |  |  |
|      | Issued Date: 10/08/2008 Expiration Date: 11/20/2011                                                                         |  |  |  |  |
|      | Limit Amount: 10000.00 Currency: USD                                                                                        |  |  |  |  |
|      | Limit Per Trans: Bill To: Employee                                                                                          |  |  |  |  |
|      |                                                                                                    |  |  |  |  |

| Step | Action                                                        |                                                                                |  |  |  |
|------|---------------------------------------------------------------|--------------------------------------------------------------------------------|--|--|--|
| 4    | Refer to the table below for descriptions of the data fields. |                                                                                |  |  |  |
|      | Field         Description                                     |                                                                                |  |  |  |
|      | Business Unit                                                 | '00010' for Active Coast Guard Units                                           |  |  |  |
|      | Credit Card Vendor                                            | Name of Credit Card Company                                                    |  |  |  |
|      | Card Type                                                     | Type of credit card - MasterCard, Visa, Amex, etc.                             |  |  |  |
|      | Credit Card Number                                            | Last four digits of the credit card number                                     |  |  |  |
|      | Issued Date                                                   | Issued Date. The date the card was issued. MM/DD/YYYY format                   |  |  |  |
|      | Limit Amount                                                  | Current credit limit amount.                                                   |  |  |  |
|      |                                                               | Note: '0' is used to show no limit or a closed account. '1' is used            |  |  |  |
|      |                                                               | when the account hasn't been activated.                                        |  |  |  |
|      | Limit Per Trans                                               | N/A                                                                            |  |  |  |
|      | Function                                                      | Shows how the account is billed.                                               |  |  |  |
|      | Expiration Date                                               | The date the card expires. MM/DD/YYYY format                                   |  |  |  |
|      | Currency                                                      | The currency type (USD = U.S. Dollars)                                         |  |  |  |
|      | Bill To                                                       | Who the account is billed to.                                                  |  |  |  |
|      |                                                               |                                                                                |  |  |  |
| 5    | To return to the Homepag page.                                | e, click on the <u>Home</u> link located in the upper right-hand corner of the |  |  |  |

#### How to View a Member's Credit Card Balance

Purpose This functionality gives command users ability to view a member's credit card balance information. This information is *VIEW ONLY* and cannot be edited.

| Step | Action                                                                                                    |  |  |  |  |
|------|----------------------------------------------------------------------------------------------------|--|--|--|--|
| 1    | To view a member's Travel Charge Card account information, click on the <u>Business Expenses</u> link:                                                                                                    |  |  |  |  |
|      | Travel Charge Card Program                                                                                                    |  |  |  |  |
|      | Credit Card Data Business Expenses                                                                                                    |  |  |  |  |
| 2    | You can search for a member by entering their EmpIID, Name, and/or Last Name. Once entered,<br>click the Search button:<br>Business Expenses         Enter any information you have and click Search. Leave fields blank for a list of all values.         Find an Existing Value         EmpIID:       begins with •         EmpI Rcd Nbr:       •         Name:       begins with •         Last Name:       begins with •         Second Name:       begins with •         Alternate Character Name:       begins with • |  |  |  |  |
|      | Case Sensitive         Search       Clear       Basic Search       Save Search Criteria         If a list populates, select the member from the Search Results.                                                                                                    |  |  |  |  |

|                              |                | Acti                                                                                                    | ion               |                  |               |                  |
|------------------------------|----------------|----------------------------------------------------------------------------------------------------|-------------------|------------------|---------------|------------------|
| he member's<br>sort the bala | Credit Card ba | lance(s) will display                                                                                              | 7. Click on rder. | the he           | eading label  | ed "Expen        |
| Business Expense             | s)             |                                                                                                    |                   |                  |               |                  |
| Sandra Summers               |                | =MP                                                                                                    |                   | ID:              | 1234567       | Empl Rcd         |
| mployee Busines:             | Expense Time   |                                                                                                    |                   |                  | Find   View A | II First 🗹       |
| Expense Period               | End Date: 0    | 9/09/2010                                                                                                    |                   |                  |               |                  |
| Business Expens              | e Details      |                                                                                                    | Customiz          | ze   <u>Find</u> | View All   🛗  | First 💽 1-6 o    |
| Expense                      | DeptID         |                                                                                                    | Сиггорсу          |                  |               | _                |
| Charge Date                  | Expense Cod    | e Expense Amount                                                                                                   | <u>Code</u>       | <u>Busin</u>     | ess Purpose   |                  |
| 09/09/2010                   | 120+ Days PE   | )                                                                                                    | USD               | Open             |               |                  |
| 09/09/2010                   | 90 Days PD     |                                                                                                    | USD               | Open             |               |                  |
| 09/09/2010                   | 60 Days PD     |                                                                                                    | USD               | Open             |               |                  |
| 09/09/2010                   | 30 Days PD     | 116.76                                                                                                    | USD               | Open             |               |                  |
| 09/09/2010                   | Amount Due     | 122.64                                                                                                    | USD               | Open             |               |                  |
| 03/03/2010                   | Theratchy      |                                                                                                    | 000               | 51105            |               |                  |
| Expense Perio                | Du Enu Date    | Date of the report.                                                                                                | The data I        | s upua           | aed montiny   | /.               |
| Business Exp                 | ense Details   |                                                                                                    |                   |                  |               |                  |
| Expense Tab                  | )              |                                                                                                    |                   |                  |               |                  |
| Charge Date                  |                | Date of the report                                                                                                 |                   |                  |               |                  |
| Expense Code<br>and          | e              | A description of th                                                                                                | e entry for       | the a            | ssociated Ex  | xpense Ar        |
| Expense Amo                  | ount           | # Days PD: # is the                                                                                                | e number o        | of days          | s and PD is ] | Past <u>D</u> ue |
| -                            |                | Any expense amou                                                                                                   | int associa       | ted wi           | th a # Days   | PD is the        |
|                              |                | previous amount p                                                                                                  | ast due and       | d unpa           | id for the #  | of Days.         |
|                              |                | Amount Due refer                                                                                                   | s to the tot      | al curi          | ent amount    | due.             |
|                              |                | Hierarchy is the cr                                                                                                | edit card v       | endor            | 's Reporting  | g Hierarch       |
|                              |                | There is no associated expense amount for the Hierarchy. There hierarchy code is displayed under Business Purpose. |                   |                  |               |                  |
| Currency Coc                 | le             | The type of curren                                                                                                 | cy (USD =         | <u>U.S.</u>      | Dollars)      |                  |
| Business Puri                | oose           | The account status                                                                                                 |                   |                  |               |                  |
| . 1                          |                | Possible values are                                                                                                | e:                |                  |               |                  |
|                              |                | Open- Account in favorable standing                                                                                |                   |                  |               |                  |
|                              |                | Suspended- Account is more than 60 days past due                                                                   |                   |                  |               |                  |
|                              |                | Closed_ Ac                                                                                                    | count is al       | osed o           | and the bank  | or card s        |
|                              |                | Cluscu- Al                                                                                                    | not accord        |                  | oro oborgeo   | for the e        |
|                              |                | Car<br>The 5 dist must                                                                                             |                   | allyll           | iore charges  | ling is 4        |
|                              |                | The 5-digit numbe                                                                                                  | r located 0       | on the           | nierarchy"    | nne is th        |
|                              |                | card vendor's Rep                                                                                                  | orting Hier       | rarchy           | Code.         |                  |

| Step | Action                                                                                                    |
|------|----------------------------------------------------------------------------------------------------|
| 4    | To return to the Homepage, click on the <u>Home</u> link located in the upper right-hand corner of the page. |

#### **Understanding and Using the Reports**

Travel Charge Card Report links are housed in the Travel Charge Card Reports pagelet. Click on the hyperlink of the desired report to run the report and retrieve the output. Descriptions of the reports accessible to Command users are located below.

|   | Travel Charge Card Repo       | orts                | - |
|---|-------------------------------|---------------------|---|
| 1 | Hierarchy/DeptID Relationship | Members by DeptID 2 |   |
| 3 | Members by Hierarchy          |                     |   |

| Portal Link/Report Title                              | Description                                                                                                    |
|-------------------------------------------------------|----------------------------------------------------------------------------------------------------|
| <ol> <li>Hierarchy/DeptID<br/>Relationship</li> </ol> | This query generates a list of hierarchy codes and their<br>associated departments for TCC Administrators. This program<br>level report is produced from information stored in the<br>Reporting Hierarchy Tree and may be used to validate data<br>input into the tree. This report information may be uploaded to<br>the USCG Government Travel Charge Card web site for access<br>by TCC coordinators and commands for identifying which<br>departments are located under what hierarchy code.                                                                             |
| 2. Members by DeptID                                  | This query generates a list of members with travel charge cards<br>based on their Department ID. The user is prompted to enter<br>the Department ID upon clicking on the portal link. This report<br>may be run by the TCC Administrators or Command and is<br>used to identify a travel charge card holder who may not be in<br>the correct hierarchy code at the TCC bank. Departments are<br>assigned to Hierarchy codes by the TCC Administrator.<br>Hierarchy codes are assigned to TCC Coordinators and<br>Commands to track TCC usage and spot any past due accounts. |
| <b>3.</b> Members by Hierarchy                        | This query generates a list of members with travel charge cards<br>based on their assigned Reporting Hierarchy Code. The user is<br>prompted to enter the Hierarchy Code upon clicking on the<br>portal link. This report may be run by the TCC Administrators<br>or Command and sent to the TCC Bank to correct Hierarchy<br>Codes for members at the bank.                                                                                                    |

Command users can also export the reports to an Excel Spreadsheet or a CSV file by clicking on the desired hyperlink. A screenshot is below.

Download results in : Excel SpreadSheet CSV Text File